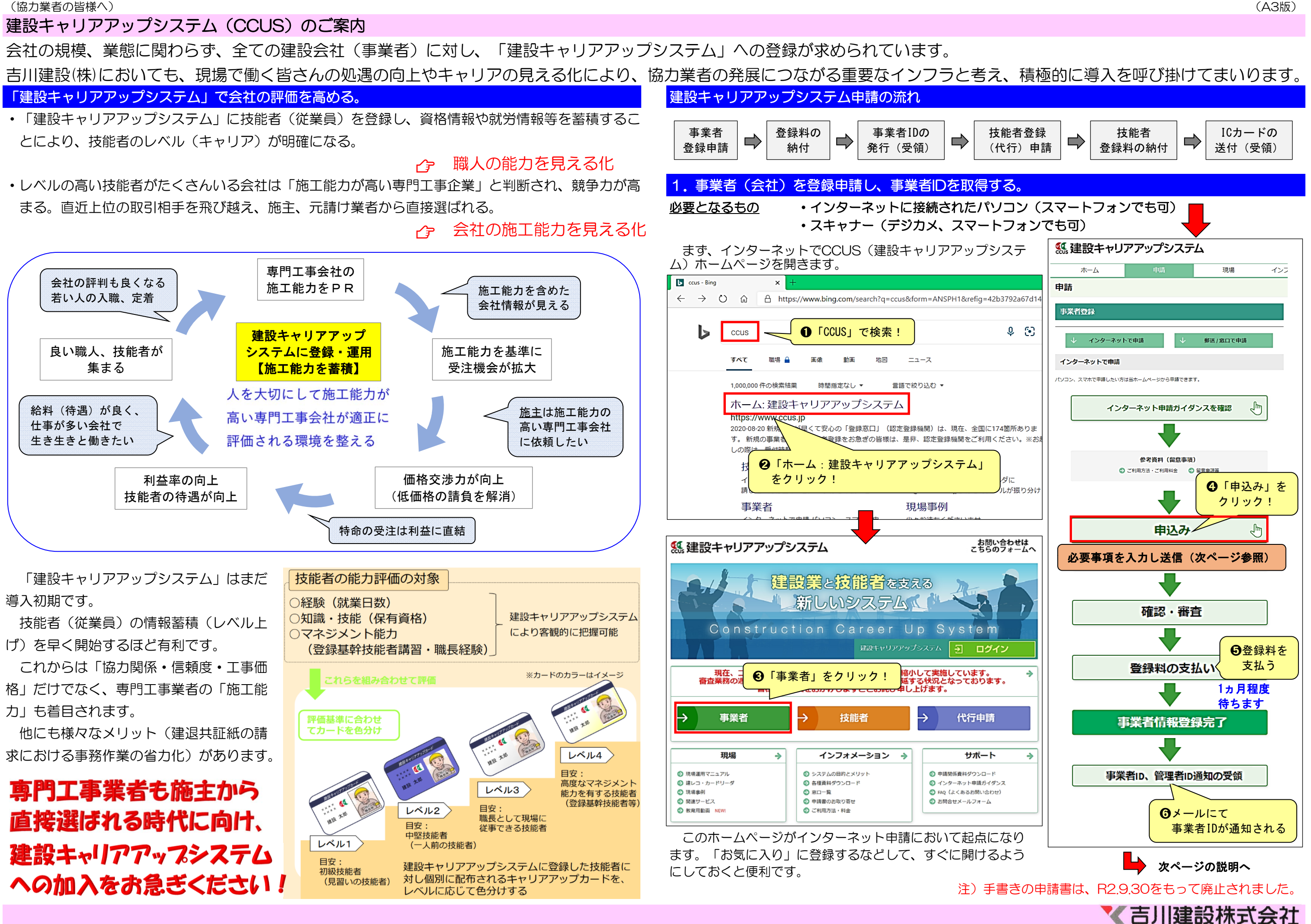

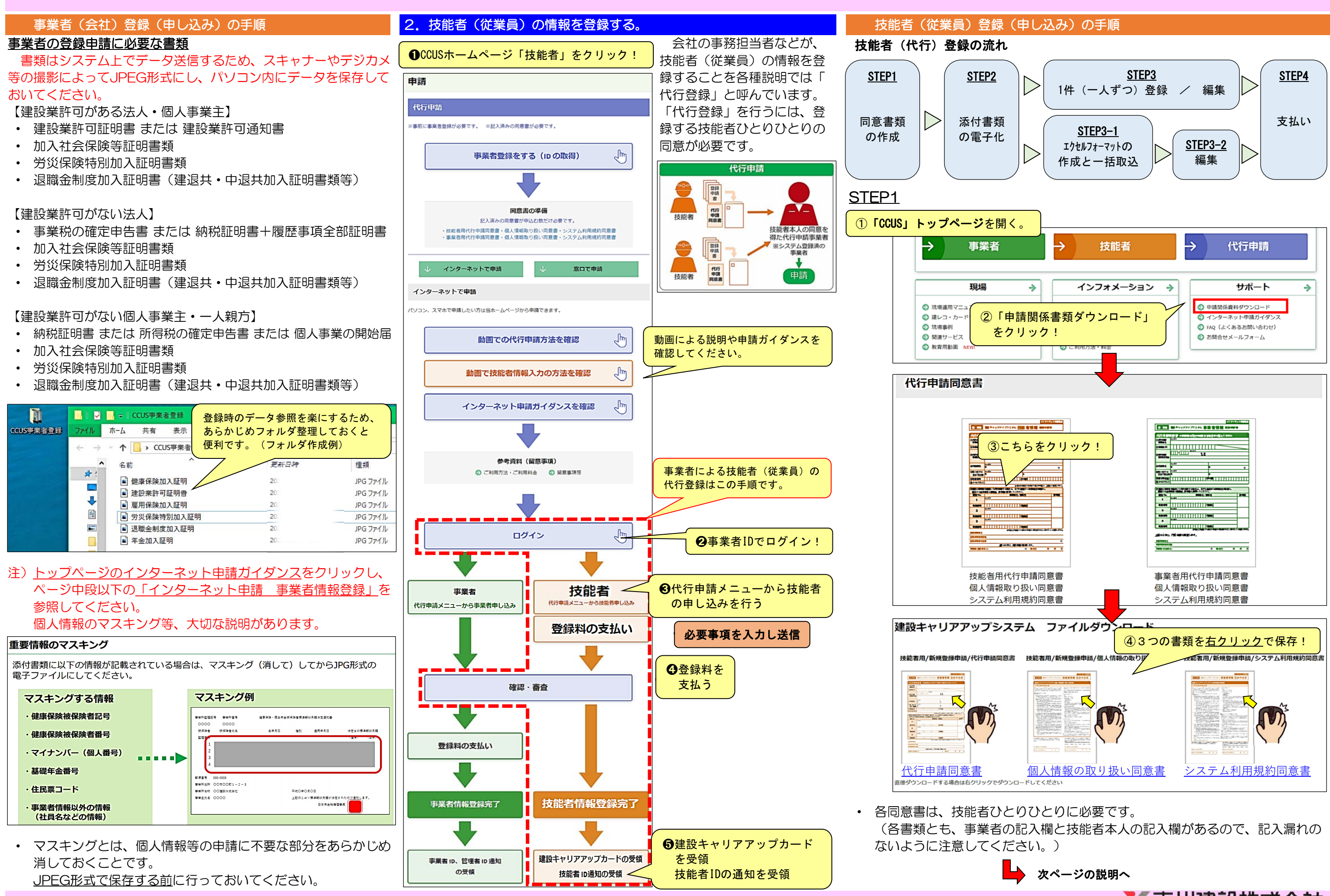

【 吉川建設株式会社

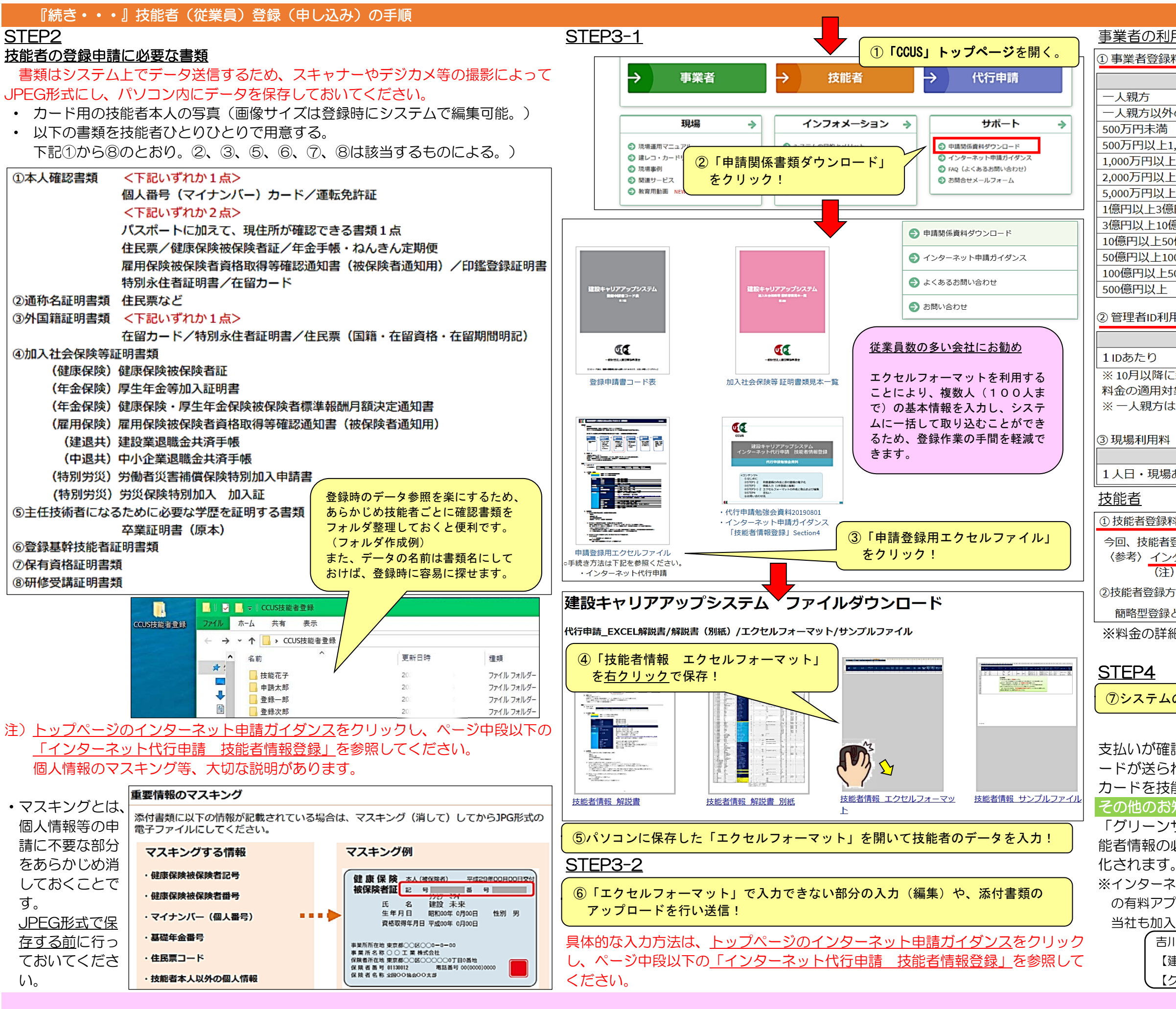

# 事業者の利用料金

事業者登録料(5年ごと)

| 資本金           | 新料金        |
|---------------|------------|
| 方             | 0円         |
| 方以外の個人事業主     | 6,000円     |
| 円未満           | 6,000円     |
| 円以上1,000万円未満  | 12,000円    |
| 可以上2,000万円未満  | 24,000円    |
| 可円以上5,000万円未満 | 48,000円    |
| 可以上1億円未満      | 60,000円    |
| 以上3億円未満       | 120,000円   |
| 以上10億円未満      | 240,000円   |
| 以上50億円未満      | 480,000円   |
| 以上100億円未満     | 600,000円   |
| 円以上500億円未満    | 1,200,000円 |
| 円以上           | 2,400,000円 |
|               |            |

# ②管理者ID利用料(1年ごと)

|                                   | 新料金                    |
|-----------------------------------|------------------------|
| ±0                                | 11,400円                |
| 以降に新規申し込みを行う方又は10月以降にCCUSから更新のご案P |                        |
| 適用対象となります。                        |                        |
| 親方は、現行の1IDあたり2,400 <u>円(</u>      | に据え置き、変更はありません。        |
| 明料(利用ごと) 元                        | <mark>こ請が負担します。</mark> |
|                                   | 新料金                    |
| ・現場あたり                            | 10円                    |
| · · ·                             |                        |

 ① 技能者登録料 (一人当たり)

今回、技能者登録料の改定はございません。

〈参考〉インターネット申請2,500円、認定登録機関申請3,500円

(注)郵送による申請の受付は、9月30日をもって廃止しております。

②技能者登録方法の改定(2段階登録方式の導入が予定されています。)

簡略型登録と詳細型登録の2つの登録方式を2021年4月から導入(予定)

※料金の詳細は、CCUSホームページでご確認ください。

⑦システムの登録料金案内に従い支払い方法を選択して決済!

支払いが確認されると手続きが進み、建設キャリアアップカ ードが送られてきます。

カードを技能者に配布し、現場での活用を勧めてください。 その他のお知らせ

「グリーンサイト※」を利用している場合、登録データ(技 能者情報の必要部分)の移行ができ、登録作業が大きく省力

※インターネットを経由して労務安全書類の作成、提出を行う民間 の有料アプリケーションサービス。

当社も加入済みであり、別途ご案内しています。

吉川建設株式会社 【建設キャリアアップシステム担当】施工統括部 【グリーンサイト担当】 安全環境部

【 吉川建設株式会社